## 新規資格取得要件

新たに資格を取得する場合 指定のe-learningの履修

**CREDITS**(https://www.uhcta.com) 倫理・行動規範コース(1~3章) 臨床研究実施コース (4~12章)

\*e-learningを履修し、認定証を印刷してください。 認定証を臨床研究連携推進部事務局に提出し、資格取得の手続きをしてください。 資格取得手続きが完了しましたら、事務局より資格番号、有効期限をお知らせいたします。

# CREDITS ( <a href="https://www.uhcta.com">https://www.uhcta.com</a>) 倫理・行動規範コース (1~3章) 臨床研究実施コース (4~12章)

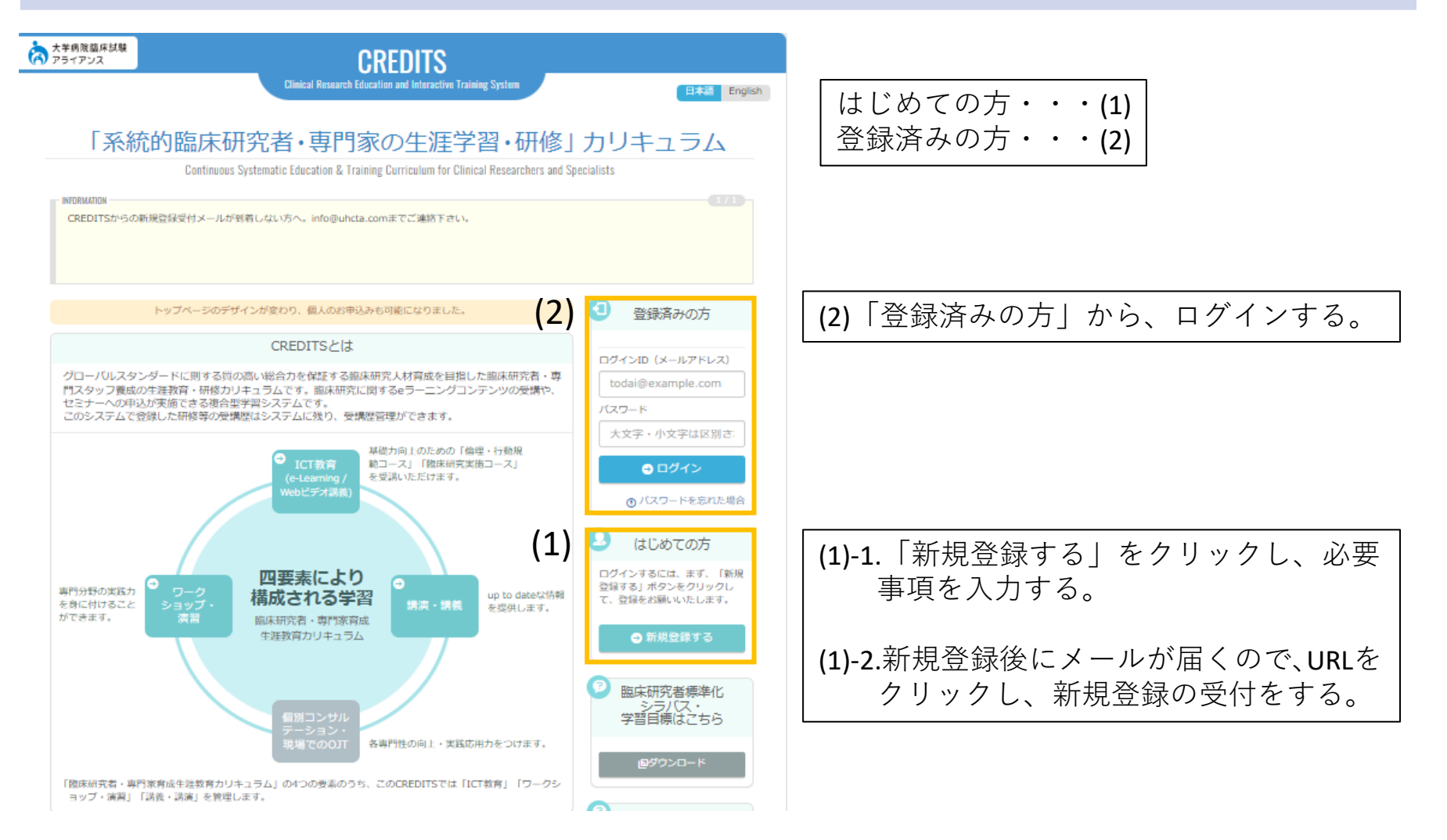

**CREDITS**(<u>https://www.uhcta.com</u>) 倫理・行動規範コース(1~3章) 臨床研究実施コース (4~12章)

| 大学病院臨床試験<br>アライアンス  |                                               | CREDIT                          | S                                             |                 |        |                  |
|---------------------|-----------------------------------------------|---------------------------------|-----------------------------------------------|-----------------|--------|------------------|
| <b>レ</b><br>ダッシュボード | 🖻 eラーニング                                      | ブ                               |                                               |                 |        |                  |
| <b>●</b><br>課業 - 課業 | <ul> <li>東コース一覧</li> <li>すべてのカテゴリー</li> </ul> | ~                               | ٩                                             | 検索              | S 20 - |                  |
| #105 #100           | ステータス 推奨/ 選択                                  | カテゴリー                           | コース名                                          | 最終受講日 修了証(日)    | 修了証(英) |                  |
|                     | 修了 推奨                                         | 臨床研究者標準化シラバス<br>準拠              | 倫理・行動規範コース」<br>新規                             | C002/02/16 E0RI | 「倫理・   | 行動規範コース_新規」を履修する |
| eラーニング              | 修了 推奨                                         | 臨床研究者標準化シラバス<br>準拠              | 臨床研究実施コース_新<br>規                              |                 | 「臨床研」  | 究実施コース_新規」を履修する  |
|                     | 未学習 游瑛                                        | 臨床研究者標準化シラバス<br>準拠              | 倫理・行動規範コース_<br>更新2022                         |                 |        |                  |
|                     | 受關中 基奨                                        | 臨床研究者標準化シラバス<br>準拠              | 臨床研究実施コース_更<br>新2022                          | 2022/06/24      |        |                  |
|                     | <b>水学習</b> 選択                                 | 臨床研究者標準化シラバス<br>準拠_英語版          | Research Ethics and<br>Integrity Course       |                 |        |                  |
| CK.                 | <mark>未学習</mark> 選択                           | 臨床研究者標準化シラバス<br>準拠_英語版          | Clinical Research<br>Conduct Course           |                 |        |                  |
| 受講履歴 (外部)           | <b>木学習</b> 選択                                 | Clinical Research and<br>Design | Principles of Clinical<br>Research and Design |                 |        |                  |
|                     |                                               |                                 | 勘定調査 および手行えた                                  |                 |        |                  |

CREDITS (<u>https://www.uhcta.com</u>) 倫理・行動規範コース(1~3章)

#### コンテンツ一覧

修了 推奨 (戦終受)第日 2023/03/16 (修7日) 2022/04/15
 臨床研究者標準化シラバス準拠
 倫理・行動規範コース\_新規

#### 「倫理・行動規範コース\_新規」1~3章を履修する

| 修了       1章「臨床研究の歴史と被験者の保護」       2023/03/16         6格       1章「確認テスト」       40       2022/04/15         修了       1章 アンケート(修了書発行のため必ずご解答ください)       2022/04/15         修了       2章 臨床研究における研究不正と行動規範       2022/04/04         6格       2章 [確認テスト]       40       2022/04/15         修了       2章 [確認テスト]       40       2022/04/15         修了       2章 アンケート(修了書発行のため必ずご解答ください)       2022/04/15         修了       3章 試験実施にあたって考慮すべき倫理       2022/04/15         6格       3章 [確認テスト]       40       2022/04/15         修了       3章 [確認テスト]       2022/04/15         6格       3章 [確認テスト]       40       2022/04/15         6格       3章 [確認テスト]       40       2022/04/15         6米       3章 [確認テスト]       40       2022/04/15         6米       3章 [確認テスト]       40       2022/04/15         6米       3章 アンケート (修了書発行のため必ずご解答ください)       2022/04/15 | ステータス | コンテンツ名                       | 得点 | 最終受講日      |
|----------------------------------------------------------------------------------------------------|-------|------------------------------|----|------------|
| 合格       1章【確認テスト】       40       2022/04/15         修了       1章 アンケート(修了書発行のため必ずご解答ください)       2022/04/15         修了       2章 臨床研究における研究不正と行動規範       2022/04/04         合格       2章 [確認テスト]       40       2022/04/15         修了       2章 「確認テスト」       40       2022/04/15         修了       2章 アンケート(修了書発行のため必ずご解答ください)       2022/04/15         修了       3章 試験実施にあたって考慮すべき倫理       2022/04/15         6格       3章 [確認テスト]       40       2022/04/15         修了       3章 [確認テスト]       40       2022/04/15         修了       3章 [確認テスト]       40       2022/04/15         6格       3章 [確認テスト]       40       2022/04/15         67       3章 アンケート(修了書発行のため必ずご解答ください)       2022/04/15                                                                                                    | 修了    | 1章 「臨床研究の歴史と被験者の保護」          |    | 2023/03/16 |
| 修了       1章 アンケート(修了書発行のため必ずご解答ください)       2022/04/15         修了       2章 臨床研究における研究不正と行動規範       2022/04/04         合格       2章 [確認テスト]       40       2022/04/15         修了       2章 アンケート(修了書発行のため必ずご解答ください)       2022/04/15         修了       3章 試験実施にあたって考慮すべき倫理       2022/04/15         合格       3章 [確認テスト]       40       2022/04/15         修了       3章 [確認テスト]       40       2022/04/15         修了       3章 [確認テスト]       40       2022/04/15         修了       3章 アンケート(修了書発行のため必ずご解答ください)       2022/04/15                                                                                                    | 合格    | 1章 【確認テスト】                   | 40 | 2022/04/15 |
| 修了       2章 脑床研究における研究不正と行動規範       2022/04/04         合格       2章 [確認テスト]       40       2022/04/15         修了       2章 アンケート (修了書発行のため必ずご解答ください)       2022/04/15         修了       3章 試験実施にあたって考慮すべき倫理       2022/04/15         合格       3章 [確認テスト]       40       2022/04/15         修了       3章 [確認テスト]       40       2022/04/15         修了       3章 アンケート (修了書発行のため必ずご解答ください)       2022/04/15                                                                                                    | 修了    | 1章 アンケート (修了書発行のため必ずご解答ください) |    | 2022/04/15 |
| 合格       2章 [確認テスト]       40       2022/04/15         修了       2章 アンケート (修了書発行のため必ずご解答ください)       2022/04/15         修了       3章 試験実施にあたって考慮すべき倫理       2022/04/15         合格       3章 [確認テスト]       40       2022/04/15         修了       3章 [確認テスト]       40       2022/04/15         修了       3章 [確認テスト]       40       2022/04/15         修了       3章 アンケート (修了書発行のため必ずご解答ください)       2022/04/15                                                                                                    | 修了    | 2章 臨床研究における研究不正と行動規範         |    | 2022/04/04 |
| 修了       2章 アンケート (修了書発行のため必ずご解答ください)       2022/04/15         修了       3章 試験実施にあたって考慮すべき倫理       2022/04/15         合格       3章 [確認テスト]       40       2022/04/15         修了       3章 アンケート (修了書発行のため必ずご解答ください)       2022/04/15                                                                                                    | 合格    | 2章 【確認テスト】                   | 40 | 2022/04/15 |
| 修了         3章 試験実施にあたって考慮すべき倫理         2022/04/15           合格         3章 【確認テスト】         40         2022/04/15           修了         3章 アンケート (修了書発行のため必ずご解答ください)         2022/04/15                                                                                                    | 修了    | 2章 アンケート (修了書発行のため必ずご解答ください) |    | 2022/04/15 |
| 合格     3章 【確認テスト】     40     2022/04/15       修了     3章 アンケート (修了書発行のため必ずご解答ください)     2022/04/15                                                                                                    | 修了    | 3章 試験実施にあたって考慮すべき倫理          |    | 2022/04/15 |
| 修了         3章 アンケート (修了書発行のため必ずご解答ください)         2022/04/15                                                                                                    | 合格    | 3章 【確認テスト】                   | 40 | 2022/04/15 |
|                                                                                                    | 修了    | 3章 アンケート (修了書発行のため必ずご解答ください) |    | 2022/04/15 |

閉じる

## CREDITS (<u>https://www.uhcta.com</u>) 臨床研究実施コース(4~12章)

#### コンテンツ一覧

**修了 推奨** 編続受講日 2022/06/24 **修7日** 2022/06/24 臨床研究者標準化シラバス準拠 臨床研究実施コース\_新規

| ステータス | コンテンツ名                       | 得点 | 最終受講日      |
|-------|------------------------------|----|------------|
| 修了    | 4章 医薬品・医療機器の開発               |    | 2022/04/12 |
| 合格    | 4章 【確認テスト】                   | 50 | 2022/04/18 |
| 修了    | 4章 アンケート (修了書発行のため必ずご解答ください) |    | 2022/04/18 |
| 修了    | 5章 臨床研究方法論入門                 |    | 2022/04/18 |
| 合格    | 5章 [確認テスト]                   | 40 | 2022/04/18 |
| 修了    | 5章 アンケート                     |    | 2022/04/18 |
| 修了    | 6章 臨床研究に関する法規制               |    | 2022/04/18 |
| 合格    | 6章 【確認テスト】                   | 40 | 2022/04/19 |
| 修了    | 6章 アンケート                     |    | 2022/04/19 |
| 修了    | 7章 臨床試験の計画と準備                |    | 2022/04/19 |
| 合格    | 7章 【確認テスト】                   | 50 | 2022/04/19 |
| 修了    | 7章 アンケート                     |    | 2022/04/19 |
| 修了    | 8章 実施医療機関の組織と運用              |    | 2022/04/19 |
| 合格    | 8章 [確認テスト]                   | 40 | 2022/04/19 |
| 修了    | 8章 アンケート                     |    | 2022/04/19 |
|       |                              |    |            |

#### eラーニング終了後、認定証の発行手続きをお願いいたします。 画面左下の【資格状況】を選択いただき、認定証をご提出ください。

| 大学病院臨床試験<br>アライアンス                        | CREDITS           |        |                                 |                                               |            |        | 0      |
|-------------------------------------------|-------------------|--------|---------------------------------|-----------------------------------------------|------------|--------|--------|
| <b>レ</b><br>ダッシュポード                       | 🖻 eラ-             | -ニン!   | ブ                               |                                               |            |        |        |
|                                           | □-ス一覧     すべてのカデ: | ゴリー    | ~                               | Q                                             | 検索         |        | C 20 - |
| 調演·講義                                     | ステータス             | 推奨/ 選択 | カテゴリー                           | 3-28                                          | 最終受講日      | 傳了証(日) | 修了証(英) |
|                                           | 修了                | 推委     | 臨床研究者標準化シラバス<br>準拠              | 倫理・行動規範コース_<br>新規                             | 2022/10/13 | 印刷     |        |
| eラーニング                                    | 修了                | 推算     | 臨床研究者標準化シラバス<br>準拠              | 臨床研究実施コース_新<br>規                              | 2022/10/13 | EPURI  |        |
|                                           | 受調中               | 凝织     | 臨床研究者標準化シラバス<br>準拠              | 倫理・行動規範コース_<br>更新2023                         | 2023/04/04 |        |        |
| FA51750-                                  | 未学習               | 選択     | 臨床研究者標準化シラバス<br>準拠              | 臨床研究実施コース_更<br>新2023                          |            |        |        |
| その 単語 単語 単語 単語 単語 単語 単語 単語 単語 単語 単語 単語 単語 | 未学習               | 避沢     | 臨床研究者標準化シラバス<br>準拠_英語版          | Research Ethics and<br>Integrity Course       |            |        |        |
| N                                         | 未学習               | 選択     | 臨床研究者標準化シラバス<br>準拠_英語版          | Clinical Research<br>Conduct Course           |            |        |        |
| 受講題歴 (外部)                                 | 未学習               | 選択     | Clinical Research and<br>Design | Principles of Clinical<br>Research and Design |            |        |        |
|                                           | 修了                | 選択     | 臨床研究とデザイン                       | 臨床研究およびデザイン<br>の原理                            | 2018/10/12 | EDIRA  | ÉDIRI  |
| プロフィール                                    | 未学習               | 選択     | 創業と薬理学                          | 薬剤開発および薬理概論                                   | 2022/10/13 |        |        |
|                                           | 受講中               | 選択     | 先端医療開発                          | TR教育コース (検証中)                                 | 2022/10/13 |        |        |
| 8                                         | 修了                | 選択     | UHCT ACReSS                     | 医師・CRCコース                                     | 2018/10/17 |        |        |
| 資格状況                                      | 修了                | 選択     | UHCT ACReSS                     | データ管理者                                        | 2018/10/17 |        |        |

#### \*注意点

最終受講日横に修了証の印刷アイコンが出てきますが、ご提出いただく認定証とは異なりますのでご注意ください。 修了証をご提出いただきますと再度認定証のご提出をお願いすることになってしまいますので、お気をつけください。

| 大学病院臨床試験<br>アライアンス |                                                      | CREDITS                                                                                                    | 2 ~                  |
|--------------------|------------------------------------------------------|----------------------------------------------------------------------------------------------------|----------------------|
| ダッシュボード            | 🔉 資格状況                                               |                                                                                                    |                      |
|                    | ♀ 資格状況 (取得中の資格)                                      |                                                                                                    |                      |
| (単本) 講演・講義         | 取得中の資格<br>認定期間中に資格の更新要件を満たさないと、                      | 資格喪失となりますので、ご注意願います。                                                                                                    | S 10 -               |
|                    | 資格名                                                  | 認定期間                                                                                                    | 資格更新回数 認定証           |
|                    | ■ 臨床研究者標準化シラバス準拠                                     | 2022/06/24~2024/03/31                                                                                                    | 印刷                   |
| eラーニング             | « < 1 > »                                            | 印刷をク                                                                                                    | リック                  |
| 25454259-          | このサイトについて / 利用                                       | 規約 / プライバシーポリシー / お問い合わせ / :                                                                                                    | 各種マニュアル              |
| 受講履歴               | Copyright © Clinical Research S<br>Copyright ©<br>추번 | upport Center (CresCent), The University of Tokyo Hospital.<br>University Hospital Clinical Trial Alliance, All Rights Reserved<br>イトの内容を無断で複写・転送することを禁止します。 | All Rights reserved. |

## ご提出いただく認定証

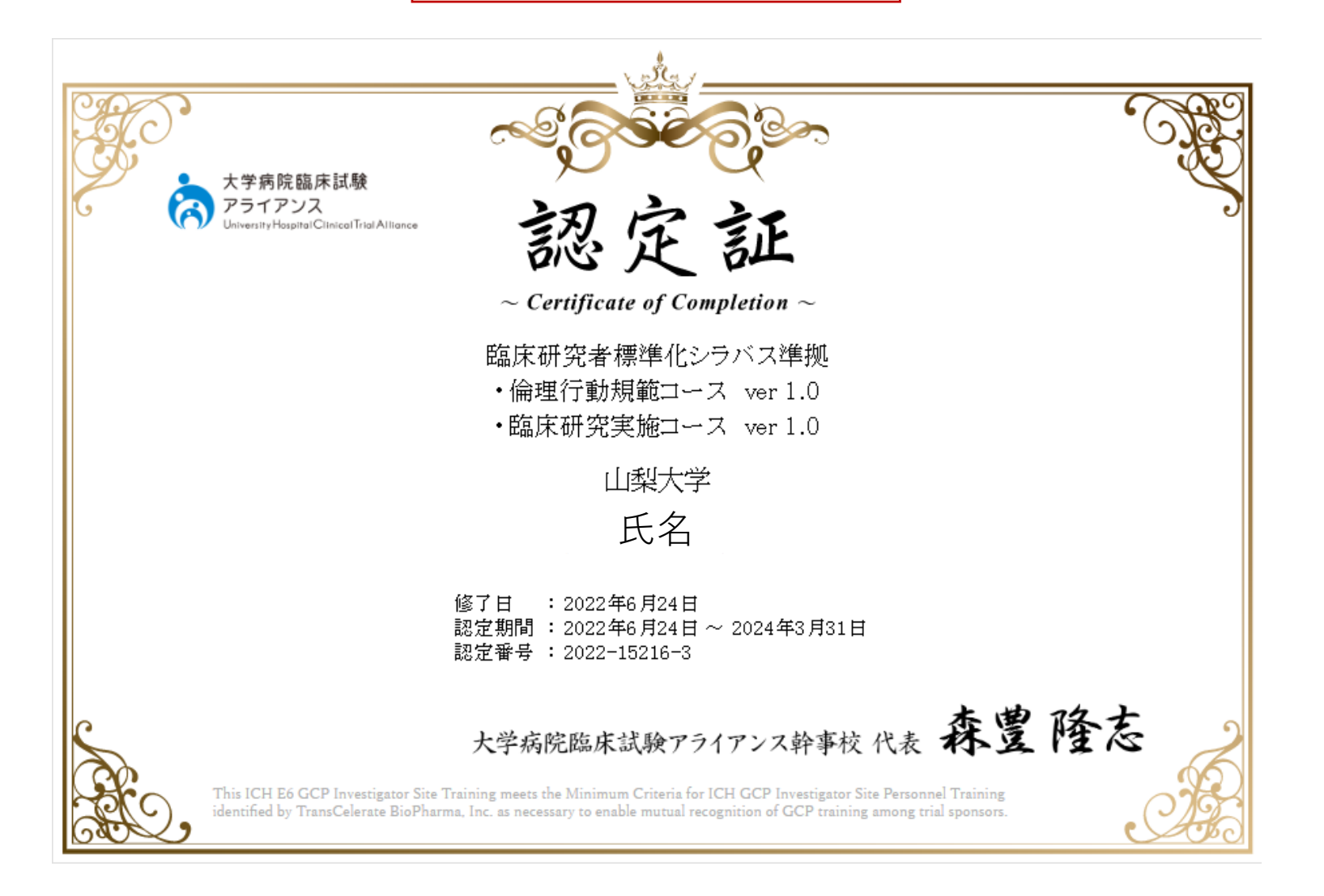